## **Instructions for Employee Portal**

## How to View Paystubs or W2 forms

- 1. Go online to the <u>www.rangercollege.edu</u> homepage
- 2. Click "About Us" tab and scroll to Human Resources
- 3. Under Current Employees, Find: Employee Portal
- 4. Choose on or off campus
- 5. Staff ID: Social Security Number (No Hyphens)
- 6. Pin: Birthday (Do not add a 0 to month.) [*Ex: March 3, 1965 enter 3031965*]
- 7. Click Login
- 8. Campus Connect's main page will open
- 9. Select from W-2 or Paystub options
- 10. Click "view selected"
- 11. Log out when complete.